Mein Schiff

# Ausfüllhilfe für die elektronische Reisegenehmigung ETA (UK ETA App) via. Apple IPhone und Android | Vereinigtes Königreich

## Version 2025

(Alle Angaben gelten vorbehaltlich Änderungen.)

#### Allgemeines

Bitte beachten Sie, dass die Einreise aus touristischen Gründen in das Vereinigte Königreich nur noch mit einem **gültigen Reisepass** möglich ist.

Alle Reisenden (inkl. Kinder & Babys), die für Großbritannien nicht visumpflichtig sind, benötigen eine elektronische Reisegenehmigung (Electronic Travel Authorisation, ETA) - eine digitale Erlaubnis zur Einreise in das Vereinigte Königreich. Davon ausgenommen sind britische und irische Staatsbürger. Das ETA ist kostenpflichtig und erlaubt mehrere Reisen in das Vereinigte Königreich für jeweils bis zu sechs Monate innerhalb von zwei Jahren oder bis zum Ablauf des Reisepasses - je nachdem, was früher eintritt.

Die Beantragung kann über die offizielle UK ETA-App sowie über die Website erfolgen: <u>https://apply-for-an-</u> <u>eta.homeoffice.gov.uk/apply/electronic-travel-authorisation/how-to-apply</u>. Die durchschnittliche Bearbeitungszeit beträgt circa drei Tage. Wir empfehlen daher, die Beantragung so früh wie möglich, spätestens jedoch 72 Stunden vor Abreise zu stellen. **Bitte halten Sie während des Check-ins am Anreisetag einen Nachweis in gedruckter oder digitaler Form bereit. Ohne Visum oder ETA ist eine Mitreise an Bord ausnahmslos nicht möglich.** 

1. Laden Sie sich die UK ETA App auf Ihr Mobiles Endgerät: Apple Store <u>https://apps.apple.com/us/app/uk-eta/id6444912481</u> oder Playstore: <u>https://play.google.com/store/apps/details?id=uk.gov.HomeOffice.ho3</u>

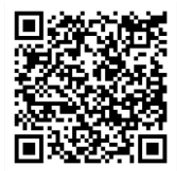

Apple Store

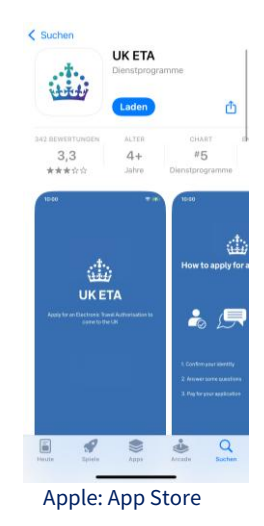

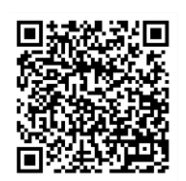

Playstore

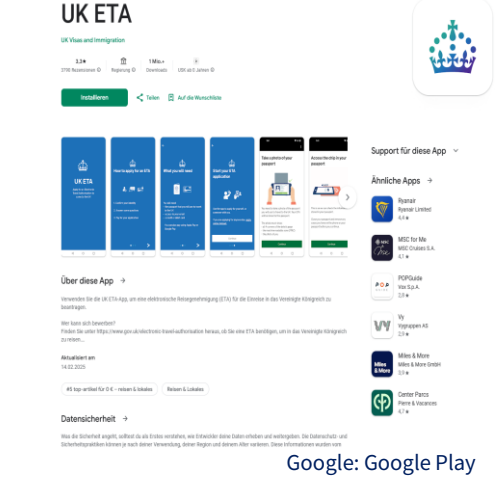

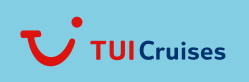

Mein Schiff

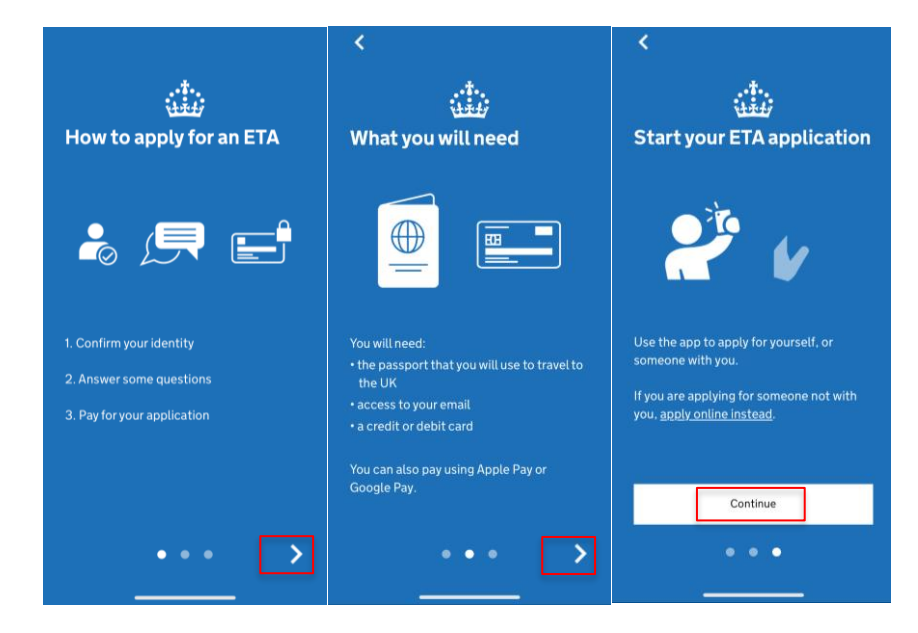

2. Öffnen Sie die App und klicken Sie auf den weißen Pfeil, bis Sie zur letzten Seite gelagen. Klicken Sie nun auf das weiße Feld "**Continue**":

3. Bestätigen Sie die Hinweise zum ETA-Visum, indem Sie auf "Start now" klicken.

**Hinweis:** Das ETA-Visum ist für 2 Jahre gültig oder bis Ihr Reisepass zu einem früheren Zeitpunkt abläuft. In diesem Zeitraum können Sie so oft wie gewünscht nach Großbritannien reisen. Es fallen Kosten von 16 £ an. Die Anmeldung muss zügig durchgeführt werden, da der Vorgang nach 30 Minuten Inaktivität automatisch abgebrochen wird.

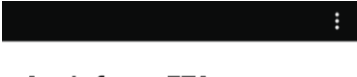

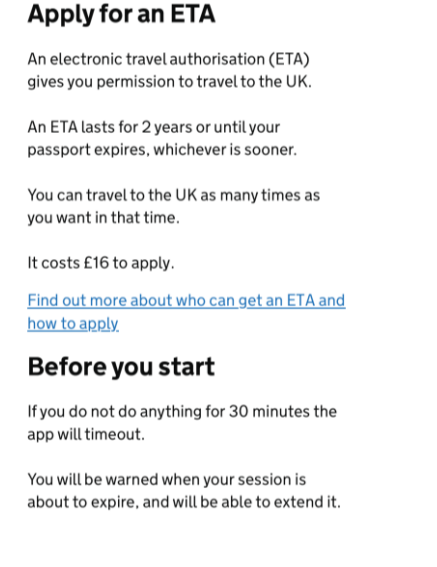

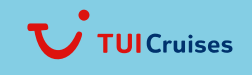

Mein Schiff

- 4. Stimmen Sie nun den Cookies und dem Datenschutzhinweis zu, indem Sie auf "Agree and Continue" klicken.
- 5. Geben Sie Ihre E-Mail-Adresse ein und bestätigen Sie mit "Continue".
- 6. Sie erhalten in wenigen Minuten einen 6-stelligen "Security Code" per E-Mail, welchen Sie in das Feld eingeben. Bitte bestätigen Sie mit "**Continue**".
- Sie werden anschließend nach Ihrer Telefonnummer gefragt.
   Wählen Sie bitte "Germany" (bzw. die Ländervorahl Ihrer Handynummer) aus und tragen Sie Ihre Telefonnummer ohne die Vorwahl (+49) oder ohne 0 ein. Bestätigen Sie Ihre Nummer mit "Continue":

| 4.                                                                                                    | 5.                                                                                                    |                            | 6.                                                |                                          | 7                                                                  |
|----------------------------------------------------------------------------------------------------|----------------------------------------------------------------------------------------------------|----------------------------|---------------------------------------------------|------------------------------------------|--------------------------------------------------------------------|
| Cack :<br>Privacy and terms of use<br>Privacy notice<br>Way can find out what information the Home<br>Office collects from you and how it uses it in<br>the ETA (Electronic Travel Authorisation)<br>privacy notice.<br>ETA (Electronic Travel Authorisation)<br>privacy notice | € Back :<br>What email address do you<br>want to use to receive your<br>ETA decision?<br>We will send a security code to this email<br>address to check you can use it.<br>Email address | C Back                     | digit code                                        | :<br>sent to<br>email                    | What is your phone<br>number?<br>• 49 (Germany)  • 49 Phone number |
| Cookies         In any hold your personal information until you close it or your session ends         In othold any personal information elsewhere on your phone         Marce and continue                                                                                     | Continue                                                                                                    | 1<br>4<br>оні<br>7<br>ровя | Continue<br>2<br>Asc<br>5<br>JKL<br>8<br>TOV<br>0 | 3<br>оги<br>6<br>мно<br>9<br>жүүд<br>хха | I do not have a phone number<br>Continue                           |

8. Im nächsten Schritt folgt die Abfrage, ob es sich bei Ihrem Reisepass um einen biometrischen Reisepass handelt. Falls auf der Vorderseite Ihres Reisepasses das entsprechende Symbol zu sehen ist, klicken Sie bitte auf **"Yes".** Ist das Symbol nicht vorhanden, klicken Sie auf **"No"**.

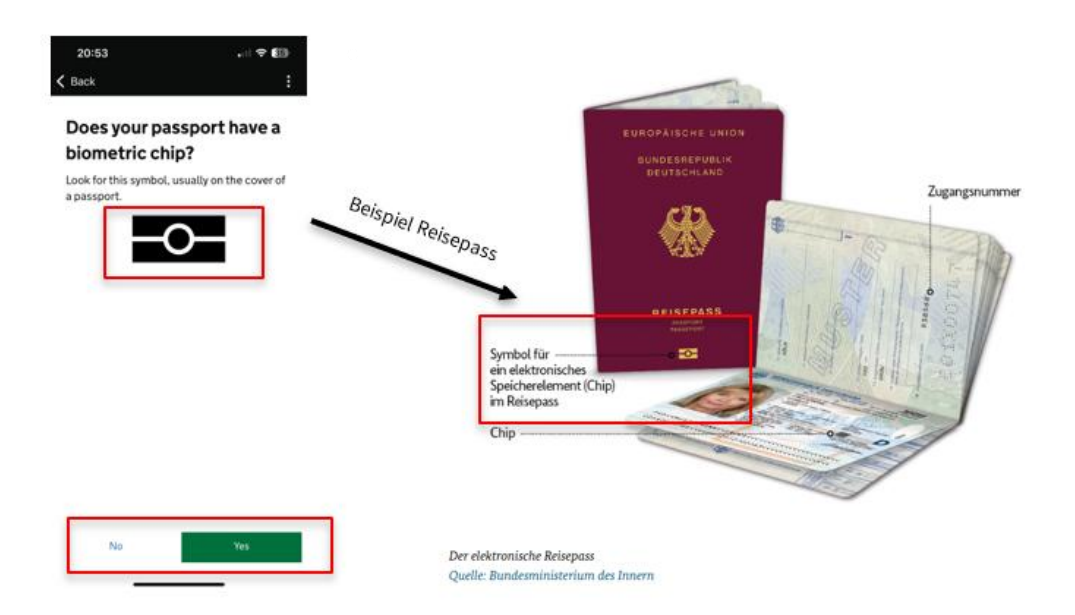

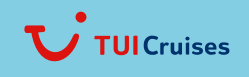

Mein Schiff

- 9. Sie werden nun darüber informiert, dass Sie ein Foto Ihres physischen Reisepasses machen müssen. Das Foto oder der Scan muss Folgendes enthalten:
  - alle 4 Ecken der Seite mit den persönlichen Daten
  - Ihre persönlichen Daten
  - das Foto von Ihnen
  - die maschinenlesbare Zone (MRZ)

Die MRZ besteht aus 2 oder 3 Zeilen mit Buchstaben, Symbolen und Zahlen am unteren Rand der Personaldatenseite Ihres Reisepasses.

Das Foto oder der Scan muss:

- klar und scharf sein
- ohne Blendung oder Reflexionen

Bitte bestätigen Sie mit "Continue":

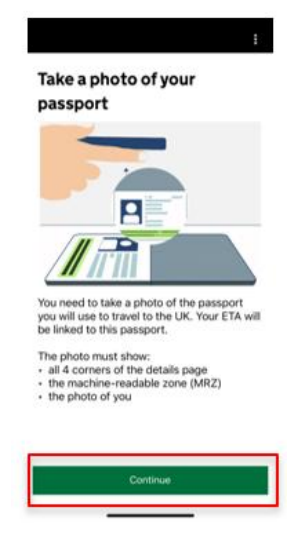

- 10. Erlauben Sie nun der App, auf Ihre Kamera zuzugreifen (diese Meldung erscheint nicht bei jedem Gerät). Klicken Sie auf **"Erlauben"** und machen Sie mit Ihrer Handykamera ein Bild von Ihrem Reisepass.
- 11. Ihr Foto wurde erfolgreich hochgeladen. Wenn Ihr Foto den oben genannten Vorschriften entspricht, klicken Sie bitte auf "**Continue**"

| Take a p                                  | hoto of your                                                            |              | Image taken                                               |
|-------------------------------------------|-------------------------------------------------------------------------|--------------|-----------------------------------------------------------|
| passpo                                    | rt                                                                      |              | An image of your document has been<br>successfully taken. |
| -                                         |                                                                         |              |                                                           |
|                                           | 1_                                                                      |              |                                                           |
|                                           | KETA" möchte auf dei<br>Kamera zugreifen                                | ine          |                                                           |
| Scan                                      | your travel documents with                                              | ease         |                                                           |
| *                                         | Nicht erlauben                                                          | •            |                                                           |
| You n                                     | Erlauben                                                                | rt<br>A will |                                                           |
| be linked to                              | this passport.                                                          |              |                                                           |
| The photo n all 4 corn the mach the photo | nust show:<br>ers of the details page<br>ne-readable zone (Mi<br>of you | RZ)          |                                                           |
|                                           |                                                                         |              |                                                           |
|                                           |                                                                         |              |                                                           |

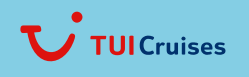

Mein Schiff

12. Im nächsten Schritt werden Sie gebeten, den Chip in Ihrem Reisepass zu scannen.

Öffnen Sie dazu den Reisepass, sodass das Passbild sichtbar ist. **Entfernen Sie alle Hüllen** von Ihrem Handy und Ihrem Reisepass. Legen Sie nun Ihr Handy flach auf den geöffneten Reisepass, sodass die Rückseite des Handys das Passbild berührt.

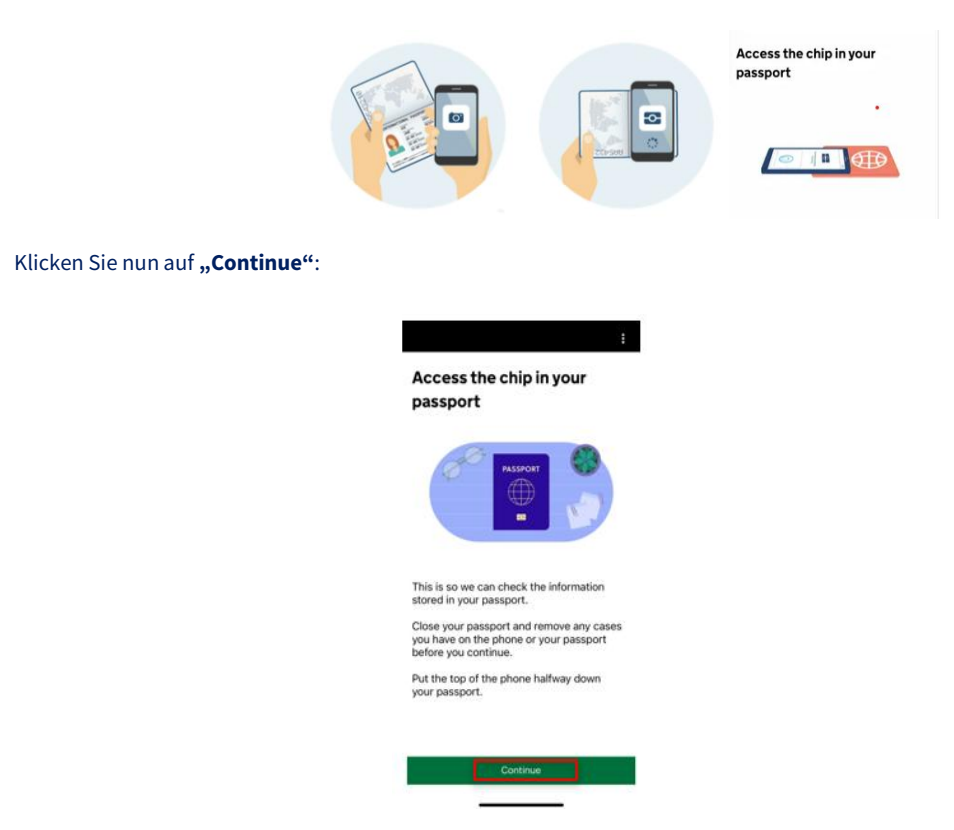

 Nun wird Ihr Reisepass gescannt. Bitte beachten Sie, dass sich der Ablauf je nach Handymodell etwas unterscheiden kann. Halten Sie während des gesamten Vorgangs Ihr Handy ruhig und lassen Sie es auf dem Reisepass liegen.
 Hinweis: Sollte der Scan fehlerhaft sein, klicken Sie auf "Try again" (dt. "Neuer Versuch"). Es kann mehrere Anläufe brauchen, bis der Scan erfolgreich abgeschlossen wird.

| Place the top of your phone<br>on your passport | There was a problem<br>reading the chip in your<br>document                                                                                                    |
|-------------------------------------------------|----------------------------------------------------------------------------------------------------|
| <image/>                                        | You need to take the image of your<br>document again.<br>Make sure you are using the correct<br>document.<br>If you need help with the app, you can<br><u>contact us</u> . |
| Abbrechen                                       | Try again                                                                                                    |

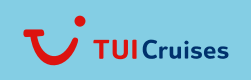

Mein Schiff

- Access chip completed
  Access chip completed
- 14. Wenn der Chip vollständig gescannt wurde, erscheint ein grüner Balken auf dem Bildschirm. Zum Fortfahren weiter mit "**OK"**.

15. Sie werden nun aufgefordert Ihr Gesicht zu scannen. "Als Nächstes werden wir die Kamera Ihres Geräts verwenden, um zu überprüfen, ob Sie eine echte Person sind."

Wichtig: Wenn Sie sich für eine andere Person bewerben, müssen Sie deren Gesicht scannen - nicht Ihres.

Bereiten Sie sich auf den Gesichtsscan vor, in dem Sie folgendes beachten:

- in einem gut beleuchteten Raum sein
- Gesichtsbedeckungen abnehmen
- Drehen Sie die Helligkeit Ihres Geräts auf
- Halten Sie Ihr Gesicht nahe an die Kamera (ca. 20 cm Abstand)
- Halten Sie Ihre Augen offen

Sind Sie bereit? Klicken Sie auf "**Scan face**" und halten Sie Ihr Gesicht in den dafür vorgegeben Rahmen bis Sie automatisch weitergeleitet werden.

Sobald der Gesichtsscan erfolgreich abgeschlossen wurde, werden Sie durch einen Klick auf **"OK"** zum nächsten Schritt weitergeleitet.

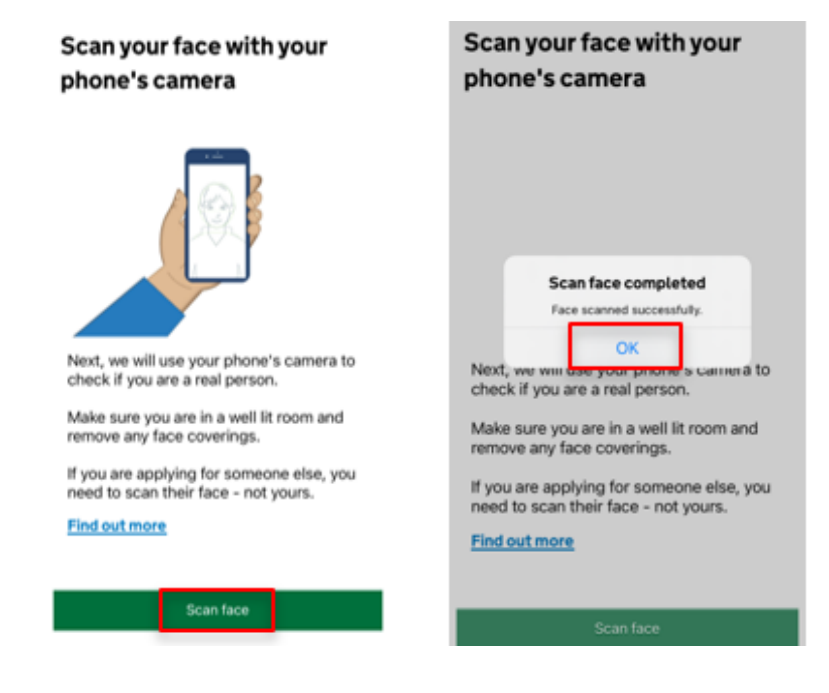

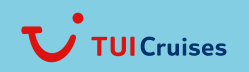

Mein Schiff-

16. Nun werden Sie aufgefordert ein Foto von sich zu machen zum Abgleich Ihrer Identität.

Stellen Sie folgendes sicher:

- ein einfacher und heller Hintergrund
- eine gleichmäßige Beleuchtung
- keine Schatten oder Blendung auf Ihrem Gesicht oder hinter Ihnen
- keine Gegenstände oder Personen hinter Ihnen
- Ihr Kopf, Ihre Schultern und Ihr Oberkörper müssen sichtbar sein

Bitte bestätigen Sie mit "Continue":

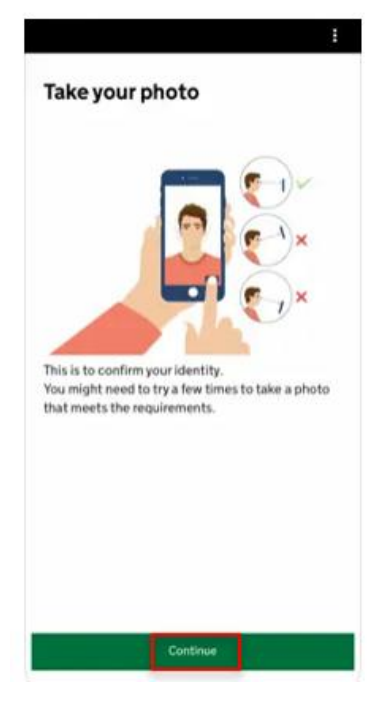

Ihnen werden im nächsten Schritt Beispiele angezeigt. Klicken Sie hier auf **"Next"** und dann auf **"Use camera"** (Kamera benutzen). Sie können jetzt ein Foto machen.

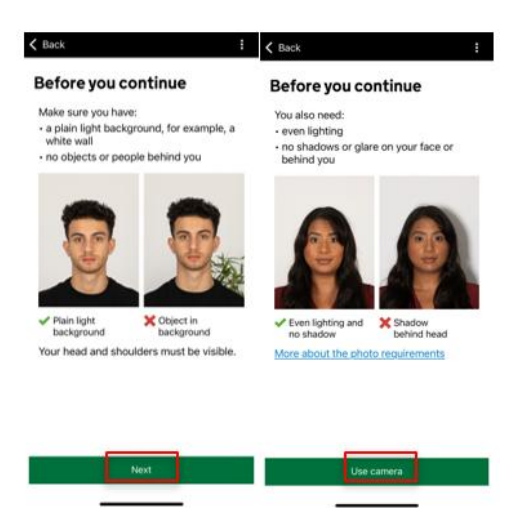

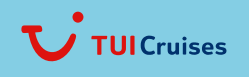

Mein Schiff-

17. Im weiteren Verlauf werden Ihre Adressdaten abgefragt

Bitte geben Sie unter **"Address line 1"** Ihre Straße und Hausnummer, unter **"Town or city"** Ihre Stadt und unter **"Country"** Ihr Land ein und bestätigen Sie Eingaben mit **"Continue"**:

Hinweis: In der Adresse dürfen keinerlei Umlaute sein (z.B. ä/ü/ö/ß oder Bindestriche)

| Address line 1 |         |       |      |  |
|----------------|---------|-------|------|--|
| Address line 2 | (optio  | nal)  |      |  |
| Address line 3 | optio   | nal)  |      |  |
| Town or city   |         |       |      |  |
| Postcode or z  | ip code | optio | nal) |  |
| Country        |         |       |      |  |
|                |         |       |      |  |

#### 18. Ihre Staatsangehörigkeiten

Sie werden gefragt, ob Sie noch weitere Staatsangehörigkeiten außer der deutschen besitzen. Bitte geben Sie alle Staatsangehörigkeiten an, die Sie eventuell auch in der Vergangenheit hatten.

Falls Sie weitere Staatsangehörigkeiten haben, klicken Sie auf **"+Add another nationality"**. Sie werden anschließend nach der weiteren Staatsangehörigkeit gefragt. Bitte geben Sie den englischen Namen des jeweiligen Landes an.

Durch den Scan Ihres Reisepasses sollte nun Ihre (z. B. deutsche) Staatsangehörigkeit oben angezeigt werden. Sollten Sie nur die angezeigte Staatsangehörigkeit besitzen, bestätigen Sie die Vorauswahl mit **"Continue"**:

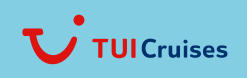

Mein Schiff

| Add any other nationalities you have,  |
|----------------------------------------|
| including any you have had in the past |
| + Add another nationality              |
|                                        |
|                                        |

19. Sie werden gefragt, ob Sie zum aktuellen Zeitpunkt einen Beruf ausüben (angestellt oder selbstständig). Bitte wählen Sie "**Yes, I have a Job**" (dt. Ja) und geben Sie Ihren Beruf/Ihre Berufe in das erscheinende Textfeld ein oder "**No, I do not have a job**" (dt. Nein) und bestätigen Sie mit "**Continue**":

Continue

| This includes if you are self-employed |
|----------------------------------------|
| Yes, I have a job                      |
| No, I do not have a job                |

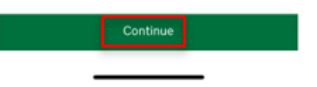

 Sie werden gefragt, ob Sie jemals strafrechtlich verurteilt worden sind.
 Bitte geben Sie ggf. Verurteilungen aus allen Ländern an. Verurteilungen wegen Aktivitäten, welche im Vereinigten Königreich legal sind, z. B. Mitgliedschaft in einer Gewerkschaft oder gleichgeschlechtliche Beziehungen müssen nicht angebenen werden.

Bitte wählen Sie "Yes" oder "No" und bestätigen Sie mit Klick auf "Continue":

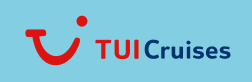

Mein Schiff

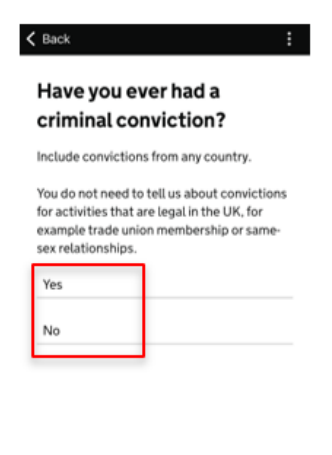

- 21. Waren Sie jemals in eine der folgenden Handlungen verwickelt oder wurden Sie verdächtigt, eine der folgenden Handlungen begangen zu haben?
  - Kriegsverbrechen, Völkermord oder Verbrechen gegen die Menschlichkeit
  - Terrorismus, einschließlich der Unterstützung von oder der Mitgliedschaft in terroristischen Gruppen
  - Unterstützung extremistischer Gruppen oder
  - Äußerung extremistischer Ansichten

Bitte wählen Sie "Yes" oder "No" und bestätigen Sie Ihre Eingabe mit "Continue":

| • war crim           | es, genocide or crimes against                                |
|----------------------|---------------------------------------------------------------|
| terrorisn<br>member  | y<br>n including support for, or<br>ship of, terrorist groups |
| supporti<br>extremis | ing extremist groups or expressing<br>st views                |
| Yes                  |                                                               |
| No                   |                                                               |

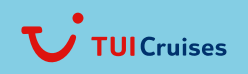

Mein Schiff

22. Bitte überprüfen Sie Ihre Angaben.

Sie haben die Möglichkeit mit Klick auf "Change" die jeweilige Angabe zu ändern und mit "Continue" zu bestätigen:

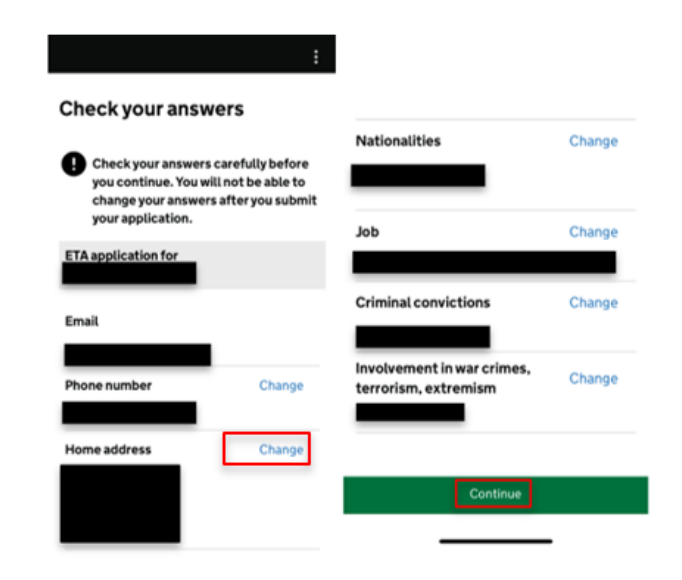

#### 23. Erklärung

"Mit dem Absenden dieser Bewerbung bestätigen Sie, dass die von Ihnen gemachten Angaben nach bestem Wissen und Gewissen richtig sind.

Wenn Sie falsche Angaben gemacht haben:

- kann Ihre Bewerbung abgelehnt werden
- können Sie strafrechtlich verfolgt werden
- können Sie aus dem Vereinigten Königreich verbannt werden
- Wenn Sie den Antrag im Namen einer anderen Person stellen, müssen Sie mit dieser bestätigen, dass der Antrag vollständig und korrekt ist

Bestätigen Sie diese Erklärung mit Klick auf "Continue to payment" (dt. Weiter zur Bezahlung):

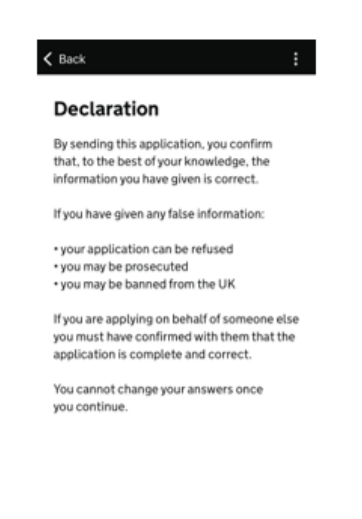

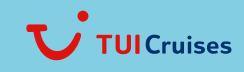

Mein Schiff-

24. Sie werden anschließend gefragt, aus welchem Land Sie sich bewerben. (Dies bestimmt die Währung, in der Sie Ihren Antrag bezahlen.) Bitte tragen Sie "**Germany**" bzw. das Land Ihres Wohnsitzes ein und bestätigen Sie mit "**Continue**":

| applying                           | from?                                  |            |
|------------------------------------|----------------------------------------|------------|
| This determine<br>use to pay for y | s the currency tha<br>our application. | t you will |
| Country                            |                                        | ,<br>,     |
|                                    |                                        |            |
|                                    |                                        |            |

### 25. Ihre Zahlung

Wenn Sie sich von Deutschland aus bewerben, müssen Sie Ihre Bewerbung in Euro (EUR) bezahlen. Der angezeigte Betrag enthält Gebühren für die Währungsumrechnung.

Bitte bestätigen Sie mit Klick auf "Continue to payment" (dt. Weiter zur Zahlung):

| Because y                | ou are applying from Germany,         |
|--------------------------|---------------------------------------|
| you will ne<br>euros (EU | ed to pay for your application in R). |
| Your appli               | cation will cost                      |
| This inclue              | des fees for currency conversion.     |
| Choose a                 | different country                     |
|                          |                                       |
|                          |                                       |
|                          |                                       |
|                          |                                       |
|                          |                                       |
|                          |                                       |
|                          |                                       |
|                          |                                       |
|                          |                                       |
|                          |                                       |
|                          |                                       |
|                          | Continue to navenent                  |

#### 26. Sie werden nun weitergeleitet.

Sie haben die Möglichkeit per Google Pay, Apple Pay oder Kreditkarte zu zahlen, in dem Sie das jeweilige Zahlungsmittel auswählen und anschließend Ihre Zahlungsdaten und Rechnungsadresse angeben:

- Card holder name (dt. Name des Kreditkarteninhabers)
- Card number (dt. Katennummer)
- Expiry date (dt. Ablaufdatum MM/JJ)
- CVC = Security code (dt. Sicherheitscode, auf der Rückseite zu finden)

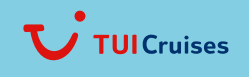

Mein Schiff-

• Billing address (dt. Rechnungsadresse)

Bitte bestätigen Sie mit Klick auf "Comfirm Payment" (dt. Bestätigen Sie die Zahlung):

| Enter payment details<br><sup>Total amount</sup>           | Billing address<br>Country<br>Germany V                                        |
|------------------------------------------------------------|--------------------------------------------------------------------------------|
| Buy with 🗯 Pay                                             | Address                                                                        |
| OR                                                         |                                                                                |
| Pay by card                                                | Address line 2 (optional)                                                      |
| Card holder name                                           | Address line 3 (optional)                                                      |
|                                                            | Town or city                                                                   |
| Card number                                                | Postcode or zip code                                                           |
| Expires (MM/YY)                                            |                                                                                |
| CVC                                                        | By confirming the payment details you are<br>also submitting your application. |
| This is the 3 digits located on the back of your card. For | Confirm payment                                                                |

27. Antrag übermittelt

Sie haben Ihren ETA-Antrag eingereicht.

Sie erhalten eine Bestätigung an die von Ihnen angebebene E-Mail-Adresse.

Sobald die Entscheidung gefallen ist, erhalten Sie eine weitere E-Mail. Die Entscheidung kann bis zu 3 Arbeitstage (Montag bis Freitag) dauern.

Bitte bestätigen Sie mit Klick auf "Finish and leave service" (dt. Beenden und Service verlassen):

|                          | Application submitted<br>Your ETA reference number                             |
|--------------------------|--------------------------------------------------------------------------------|
| You have :               | ubmitted your ETA application.                                                 |
| We have s                | ent you a confirmation email to                                                |
| What hap                 | pens next                                                                      |
| We will se               | nd you an email when we have made a decision on your ETA.                      |
| Allow up t<br>arrive mus | o 3 working days (Monday to Friday) to get a decision, but it ma<br>In sooner. |
| What did                 | ou thirk about this service? (takes 30 seconds)                                |
| Finish at                | d leave service Apply for someone else                                         |

Prüfen Sie nach mindestens 3 Arbeitstagen, ob Sie Ihr genehmigtes ETA per E-Mail erhalten haben.

Bei weiteren Fragen haben Sie die Möglichkeit, über den Webchat auf der offiziellen Webseite Kontakt aufzunehmen. Dieser ist jedoch nur auf Englisch verfügbar. Link: <u>https://www.gov.uk/guidance/apply-for-an-electronic-travel-authorisation-eta#get-help</u>

#### Wichtig:

Bitte halten Sie während des Check-ins am Anreisetag einen Nachweis in gedruckter oder digitaler Form bereit. Ohne Visum oder ETA ist eine Mitreise an Bord ausnahmslos nicht möglich.

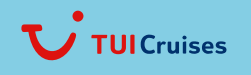